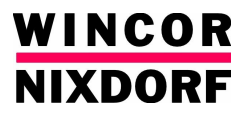

# iMEDIATE

# **iMEDIATE Kiosk System**

**Operating Manual** 

# iMEDIATE Kiosk System

**Operating Manual** 

Edition Oct 2006

# Contents

| Manufacturer's Certification   | 1   |
|--------------------------------|-----|
| Note on the laser              | 1   |
| Symbols used in this guide     | 2   |
| Important Safety Precautions   | 3   |
| Abbreviations                  | 5   |
|                                | 0   |
|                                |     |
| Device Type                    | 6   |
| Components                     | 6   |
| Device Views                   | 7   |
| BASIC OPERATION                |     |
| Opening / closing the device   | 10  |
| Switching on / off the device  |     |
| 15" I CD monitor               |     |
| Stereo audio speakers          |     |
| ·                              |     |
| DIP Card Reader                |     |
| Function elements              |     |
| ID card insertion              | 14  |
| Cleaning                       | 15  |
|                                | 4.0 |
| User Interfaces                |     |
| Multimedia Storage Card Reader | 17  |
| Function elements              | 17  |
| Wireless Solution              |     |
| IRDA Transceiver               | 19  |
| Bluetooth Transceiver          |     |
| CD RW/ DVD Read-Only drive     | 21  |

| Receipt Printer TP07                         | 22 |
|----------------------------------------------|----|
| Function elements and controls               | 22 |
| Roll holders                                 | 25 |
| Setting the paper-low sensor                 | 26 |
| Paper-low sensor / paper-out sensor          | 27 |
| Paper-low sensor                             | 27 |
| Paper-out sensor                             | 27 |
| Changing the paper roll                      | 28 |
| Removing the paper roll                      | 28 |
| Inserting the paper roll                     | 29 |
| ERROR LED blinking pattern                   | 32 |
| Recoverable errors                           | 32 |
| Unrecoverable errors                         | 34 |
| Problems                                     | 35 |
| Paper jam                                    | 35 |
| Cut error                                    | 40 |
| Temperature error thermal print head         | 40 |
| Remedying poor print quality                 | 41 |
| No supply voltage                            | 43 |
| Cleaning the sensors                         |    |
| Other problems                               | 44 |
| Digital Photo Printer                        | 45 |
| Installation stone for divital shote printer | 10 |
| Installation steps for digital photo printer | 40 |
| Advertisement Light Box                      | 48 |
|                                              | 40 |
| Cleaning Service & Maintenance               | 10 |
|                                              | 43 |
| Appendix                                     | 50 |
| Tashainal Data                               | 00 |
| lectollation anacificationa                  | 50 |
| Installation specifications                  | 50 |
| Environmental Conditions                     | 50 |

Contents

| Power Cord Selection                                    | 51 |
|---------------------------------------------------------|----|
| Consumables                                             | 52 |
| Notes on using cleaning materials                       | 52 |
| Environmental Protection                                | 53 |
| Environmentally friendly product design and development | 53 |
| Saving energy                                           | 53 |
| Disposing of used consumables                           | 53 |
| Labels on plastic case parts                            | 53 |
| Returning, recycling and disposing of used units and    |    |
| consumables                                             | 54 |
| Further information                                     | 54 |
|                                                         |    |

# Manufacturer's Certification

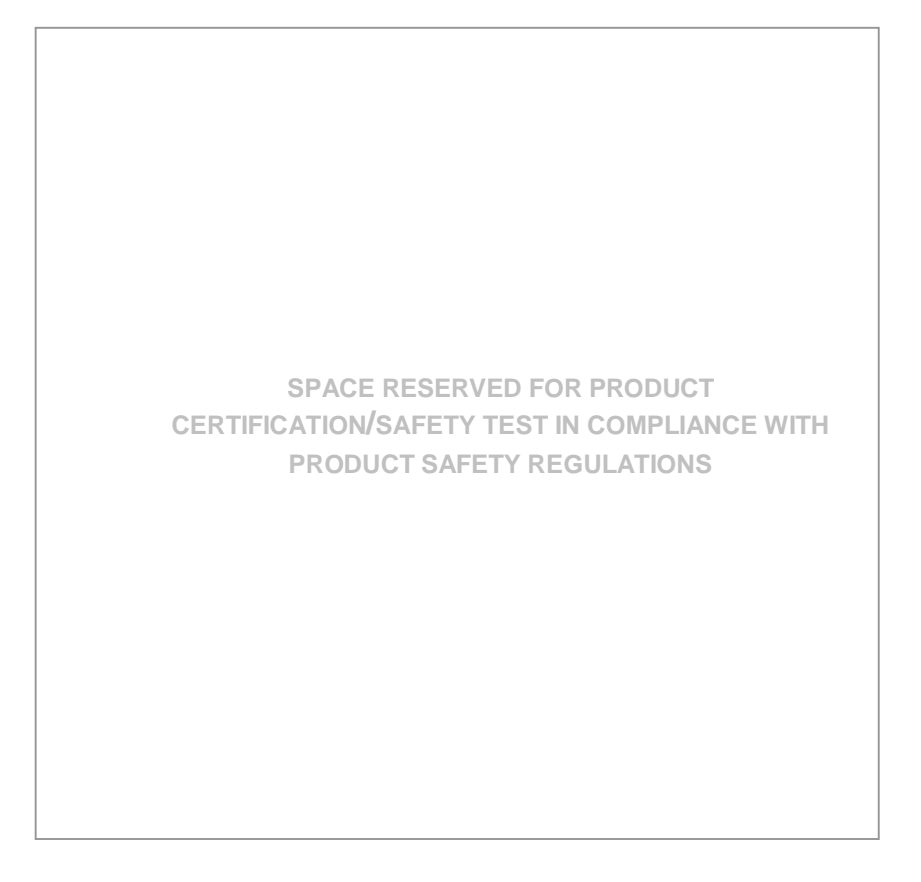

# Note on the laser

If your device is equipped with a CD-ROM drive, the following condition applies:

The CD ROM drive contains a light-emitting diode (LED), classified according to IEC 825-1:1993:LASER CLASS 1; it must not be opened.

# INTRODUCTION

This operating manual provides all the information required for problem-free operation of iMEDIATE kiosk system.

Having studied the operating manual, you will be able to:

- replace consumables (e.g. paper),
- evaluate device-specific status displays and system error messages,
- eliminate problems (such as paper jams),
- properly operate the device.

# Symbols used in this guide

- Text following this mark represents an item in a list.
- " " Text in quotation marks contains references to other chapters or sections in this document.
- Paragraphs following this symbol are actions to be performed in the specific order.

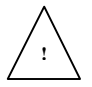

Text following this symbol are actions to be performed in order to avoid damage or injury.

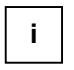

This symbol identifies paragraphs which contain general notes to facilitate use of the device and help avoid operating errors.

# **Important Safety Precautions**

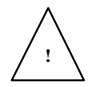

Please read the following notes carefully before doing any work on the device.

This device complies with the relevant safety regulations for information processing equipment.

- Note the warning and information labels on the device.
- The device is equipped with a safety-tested power cable, which must be connected only to a grounded outlet.
- Always hold the plug when removing the power cable. Never pull the cable itself.
- Install cables in such a way that they will not be stepped on or tripped over or damaged or crushed in any way.
- Have damaged power cables replaced immediately.
- Make sure that there is always free access to sockets used or to the electrical circuit-breakers of the house installation.
- In case of an emergency (e.g. damaged cabinets, control or power cables, liquids or foreign objects in the device) take the following steps:

Deactivate the device immediately by:

Switching off the automatic circuit-breaker or removing the fuse inset from the fuse holder in the distribution box of the building installation;

Disconnecting the plug connectors of the power supply cables from the grounded socket in the building installation;

Switching off the mains on/off switch on the power distributor.

Inform the customer service responsible for you.

- During the thunderstorm, data transmission lines must not be connected or disconnected.
- Only use accessories and extension components that have been approved by us. Nonobservance can result in damage to the system or violations of regulations concerning safety, radio interference and ergonomical requirements.
- To clean the device only use cleaning agents approved by Wincor Nixdorf International GmbH (see chapter "Appendix", section "Approved cleaning materials")

#### Repairs

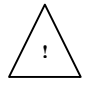

Repair work may only be carried out by authorized personnel.

Unauthorized opening of the device or repair work carried out improperly could result in considerable danger to the user.

In case of noncompliance, Wincor Nixdorf International GmbH excludes all liability.

# Abbreviations

| CD-ROM     | Compact Disk – Read-Only Memory |
|------------|---------------------------------|
| GmbH       | Limited company                 |
| PC         | Personal Computer               |
| тн         | Thermal printer                 |
| USB        | Universal serial bus            |
| HCR        | Hybrid Card Reader              |
| I/O        | Input/Output                    |
| IR         | Infra-Red                       |
| IRDA       | Infra-Red Data Association      |
| MMC        | Multimedia Card                 |
| MS         | Memory Stick                    |
| PLINK      | Panel Link                      |
| SD         | Secure Digital                  |
| SM         | Smart Media                     |
| xD-Picture | Extreme Digital                 |
| Dpi        | Dots per inch                   |

# **DEVICE OVERVIEW**

# **Device Type**

The iMEDIATE kiosk system is a fully integrated system solution that provides the convenience of self service of high quality digital photo printing and payment transactions.

## Components

The iMEDIATE kiosk system may comprise of the following components:

- Embedded PC
- 15" LCD monitor with capacitive touch screen
- DIP card reader
- 80mm thermal receipt printer TP07
- User interfaces
  - Multimedia storage card reader
  - IRDA transceiver
  - Bluetooth transceiver
  - Front access USB port
  - CD RW/DVD Read-only drive
- Digital photo printer(s)
- Advertisement light box
- Stereo audio speakers
- Contactless card reader

# **Device Views**

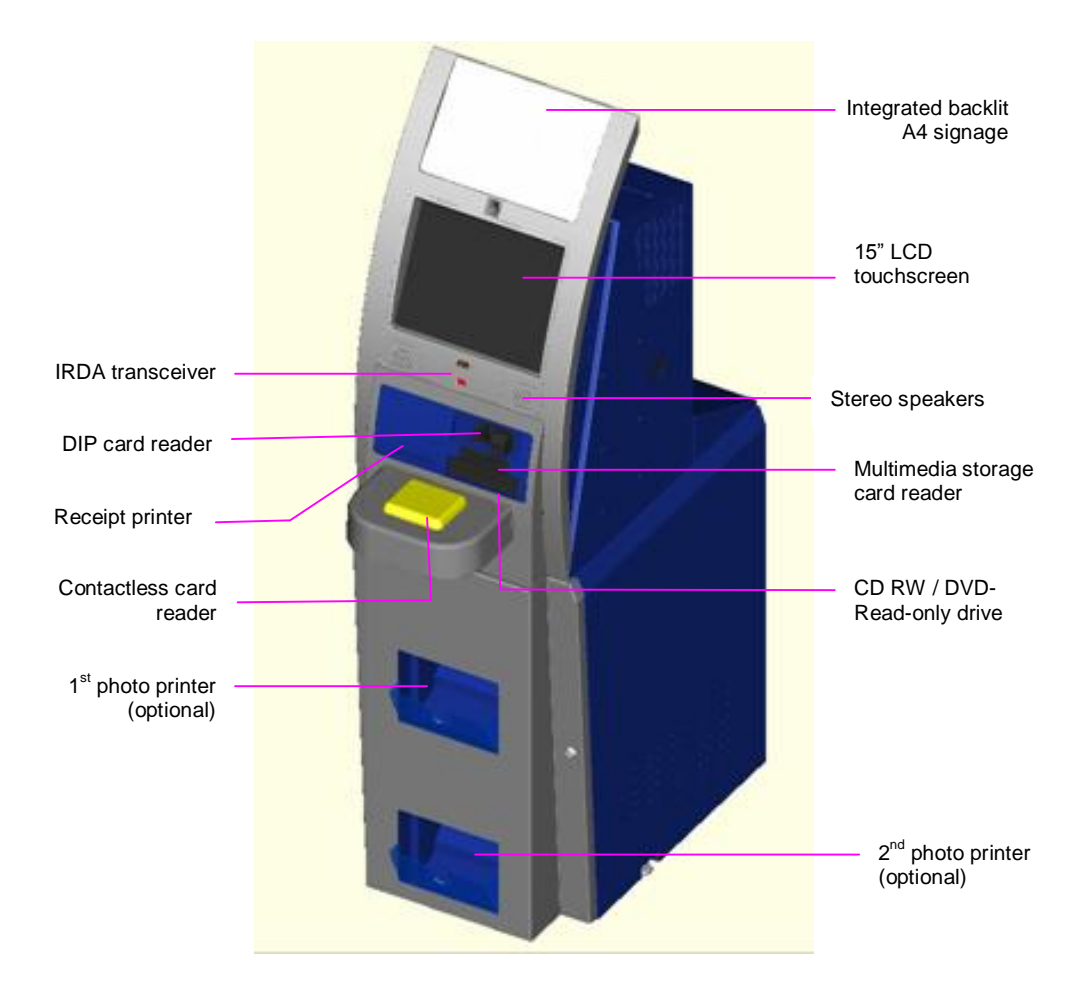

# **BASIC OPERATION**

It is easy to operate this device.

To start operating the device, follow the steps listed below.

- Open the device (see in this chapter, section "Opening / closing the device").
- Switch on the device (see in this chapter, section "Switching on / off the device").
- Load the paper roll into the receipt printer if the paper roll is not present (see chapter "Receipt Printer TP07", section "Inserting the paper roll").
- Once the application is loaded, the device is ready for operation.

#### Note:

- Ensure that the correct power cord with safety approval is used (see chapter "Appendix", is as specified in the "Power Cord Selection").
- Ensure that the AC power point is switched off before inserting the specified power cord into the AC power point.
- Switch on the AC power point. The system is configured to start up upon powered on.
- In the event that the system does not start up, switch off the AC power point. Check all connectors to ensure that there are no loose connections before switching on the system again. This may be due to the poor handling of the system resulting in the loose connection.
- Do not attempt to open the system unless by authorized qualified personnel.
- If the problem persists, switch off the AC power point. Disconnect the power cord from the AC power point. Contact the Technical Support for assistance.

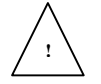

The device may only be repaired by the authorized qualified personnel. Unauthorized opening of the device and repairing works may not only seriously jeopardize the safety of the user but also cancel all the warranty and liability agreements.

# **Opening / closing the device**

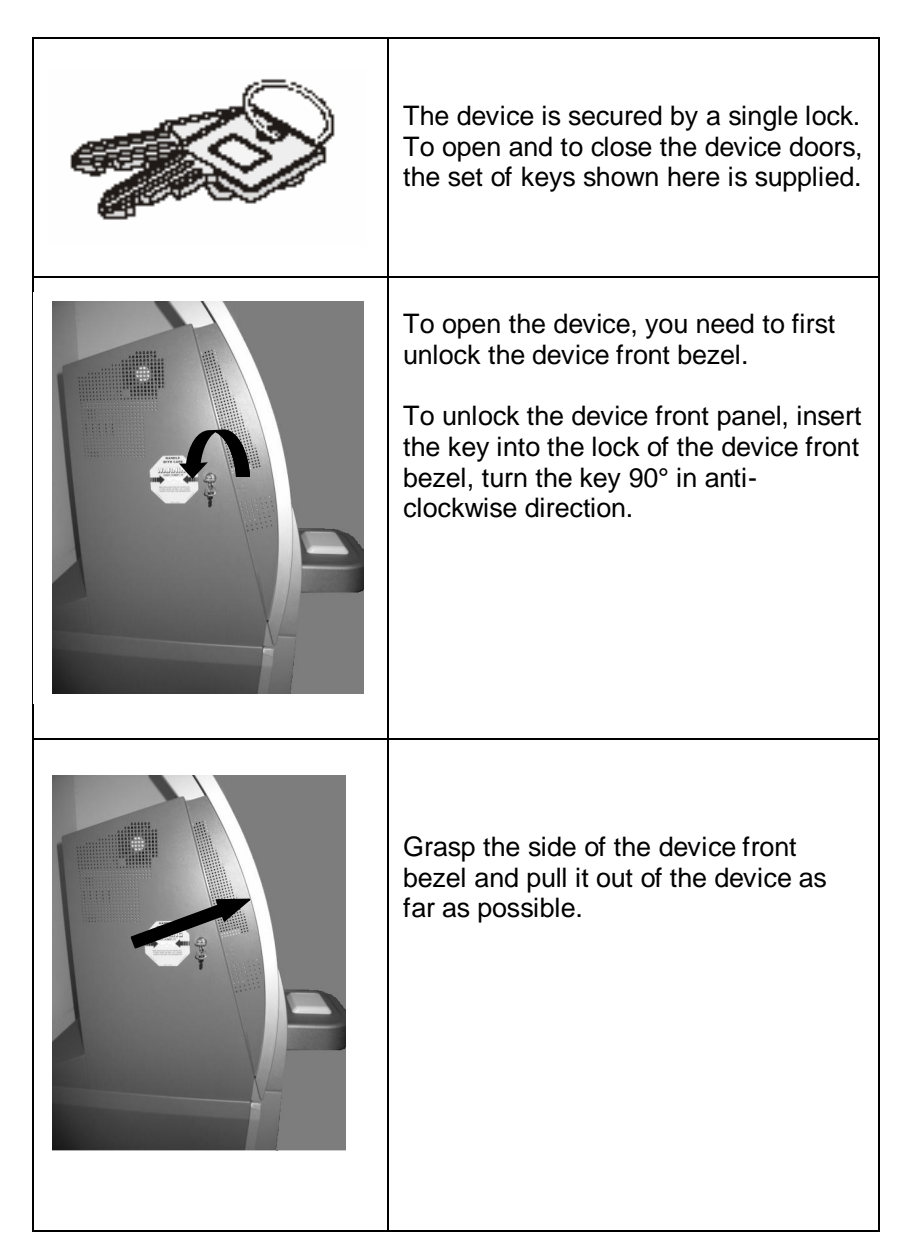

• To close the device, push the device front bezel towards the device.

Lock the device by turning the key 90° in clockwise direction.

# Switching on / off the device

 Switch on the AC power point with the power cord is inserted into the point. The system is configured to start up upon powered on.

# 15" LCD monitor

The iMEDIATE system's user display is realized using a 15" LCD monitor with touch screen function.

#### Stereo audio speakers

The stereo audio output is realized using two 8-ohm speakers.

- Stereo audio output, 2-way
- Speaker output, 1.25 W (nominal) matches to 8-ohm speaker

# **DIP Card Reader**

# **Function elements**

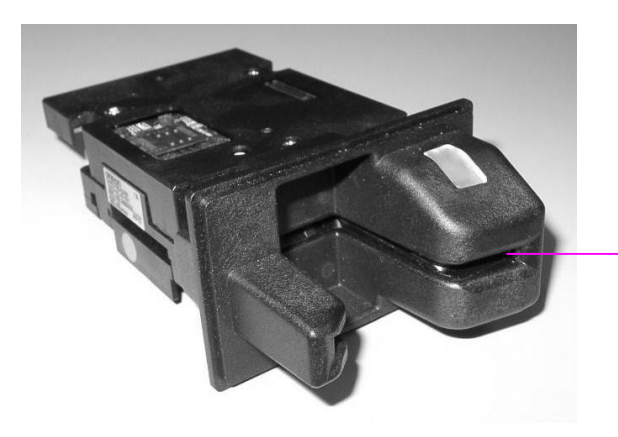

card insertion slot

# **ID** card insertion

When you insert the ID card, you should make sure that the magnetic stripe is in the correct position.

The ID card reader cannot read the ID card information correctly unless you insert the ID card into the ID card reader as desribed below.

The insertion of the ID card depends on the installation position of the card reader. The ID card can be inserted in the following ways:

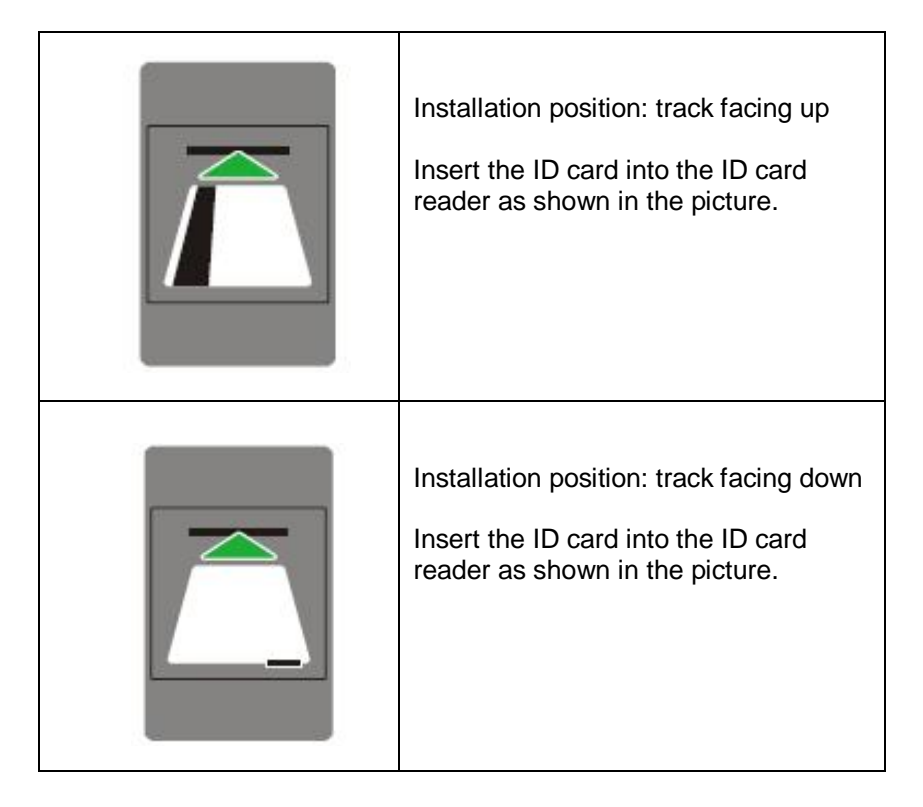

# Cleaning

The DIP card reader is cleaned with a cleaning card.

Make sure that no dirt remains in the card insertion slot. (If necessary, clean the card insertion slot with a brush).

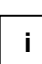

You can clean the read head when the device is switch on or switch off.

Cleaning interval: every 20,000 transactions

Cleaning material: Wincor Nixdorf Elix pre-saturated cleaning card Part number: 01750016388

#### Cleaning process:

• Remove the cleaning card from its packaging.

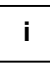

The cleaning card can only be used for a brief period as it is pre-saturated cleaning card which dries out after removal from its packaging.

- Insert the cleaning card into the card insertion slot like the regular ID card.
- Repeat this a few times.
- Dispose of the cleaning card.

# **User Interfaces**

With the wide ranging digital photo storage medium available in the market, the iMEDIATE kiosk system is equipped with various means to access to these data. The identified storage medium which are integrated within the system are as follows,

- Multimedia storage card reader
- Wireless solution (e.g. IrDA transceiver, Bluetooth transceiver)
- DVD Read-only/CD RW drive

# Multimedia Storage Card Reader

The feature of the multimedia storage card reader offers the means for the kiosk's users to upload their digital photos into the kiosk for printing.

## **Function elements**

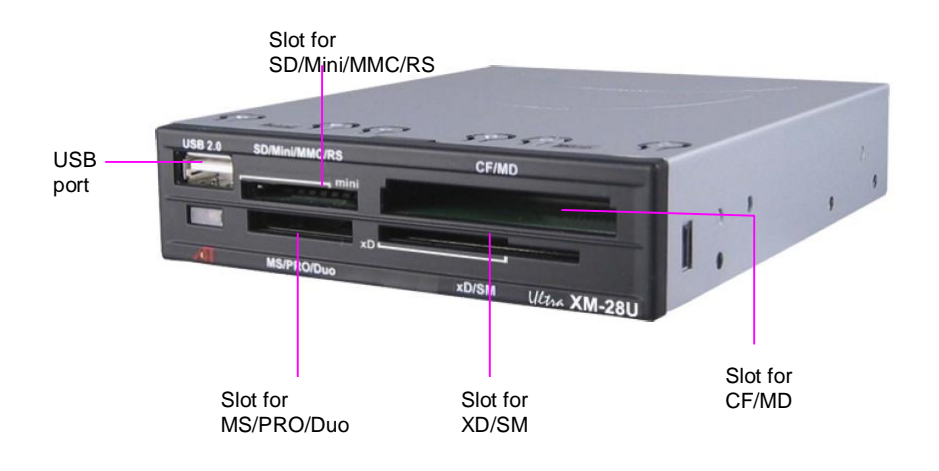

Depending on the customer's requirement, the supported media for the multimedia storage card reader could include all or some of the following:

- Smart Media (SM<sup>TM</sup>)
- Multimedia Card (MMC<sup>TM</sup>)
- Secure Digital (SD<sup>™</sup>)
- Memory Stick (MS<sup>TM</sup> /MS Pro<sup>TM</sup>)
- Compact Flash (CF I/II<sup>™</sup>)
- Extreme Digital Card (xD-Picture<sup>TM</sup>)

# **Wireless Solution**

The wireless solution adopted for the iMEDIATE kiosk system consists of

- Infrared (IR) data transmission
- Bluetooth transceiver

# **IRDA Transceiver**

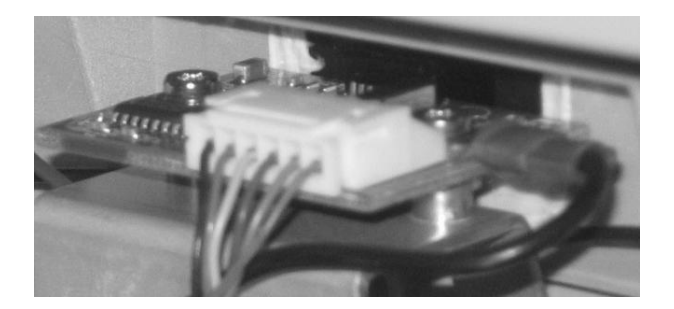

The IRDA transceiver board consist of a Serial Infrared Transceiver (SIR) device TFDU 4100 from Vishay Semiconductor and IRADA Encode/Decode IC IR220VAFC from ACTiSYS.

- Decive driver ACTiSYS IR-220L + Serial Infrared Device is in built within Windows 98SE/ME/2000/XP, and Linux O.S.
- Programmable baud clock generator (9600bps to 115.2 kbps) with 5 baud rates.

# **Bluetooth Transceiver**

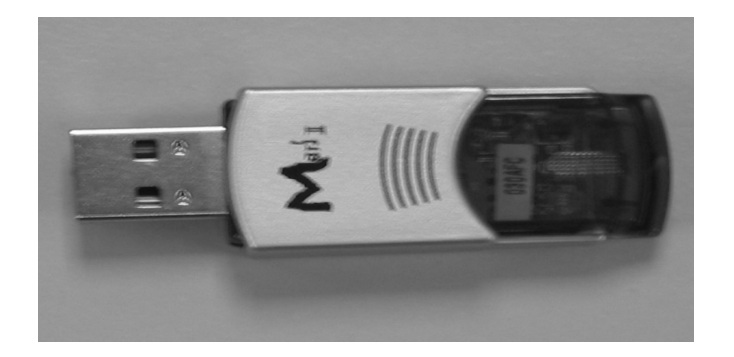

The Bluetooth solution has the following features:

- Bluetooth<sup>TM</sup> V1.2 SIG/BQB compliant
- USB 2.0 interface
- Built-in antenna
- Adaptive Frequency Hopping (AFH) for better encryption
- Class 2 up to 20 meters

## CD RW/ DVD Read-Only drive

An CD RW / DVD Read-Only drive is incorporated within the iMEDIATE kiosk system to cater for the users who do not possess any of the storage media complimenting the multimedia storage card reader offered in the kiosk configuration.

The drive provides the following writing capabilities:

- 24X speed CD-R
- 16X speed CD-RW
- 24X speed CD-Rom
- 8X speed DVD-RAM/DVD-R/DVD-RW

#### Note:

The iMEDIATE operating system image that is delivered with the system does not include CD Writer application. The solution provider is expected to procure licensed CD Writer software.

# **Receipt Printer TP07**

The thermal receipt printer TP07 provides generates the receipt slips for the recording purpose on the transactions being carried out.

The printer consists of a thermal printing unit, integrated paper cutter and a presenter for variable receipt length. It is also equipped with sensors which report paper-low status (weekend supply) and paper-out status so that the paper supply can be monitored by the application software.

# **Function elements and controls**

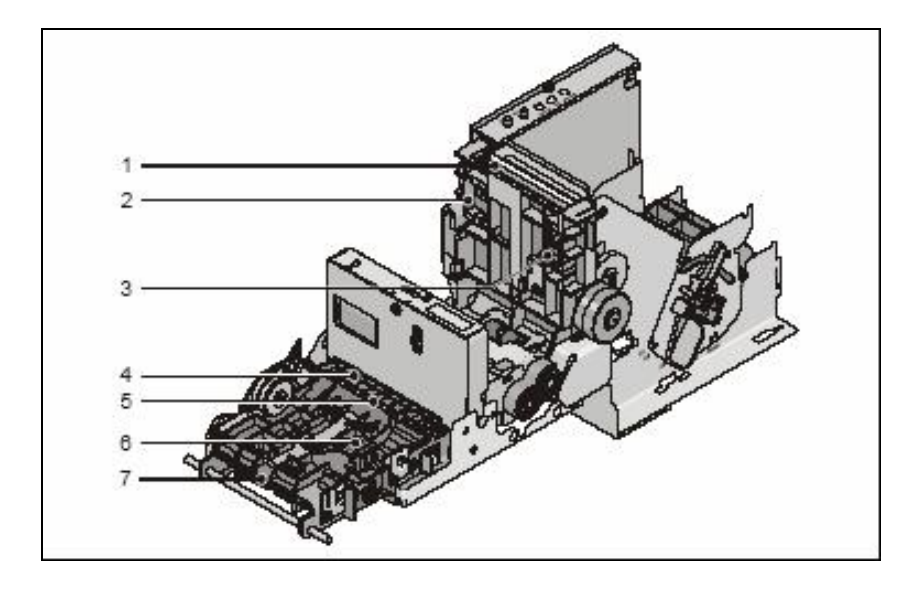

- 1 Paper guide
- 2 Position of control mark sensor left thermal print side
- 3 Position of control mark sensor right thermal print side
- 4 Rocking bar
- 5 Shaft of the presenter rocking bar
- 6 Latching mechanism of presenter
- 7 Receipt output (presenter)

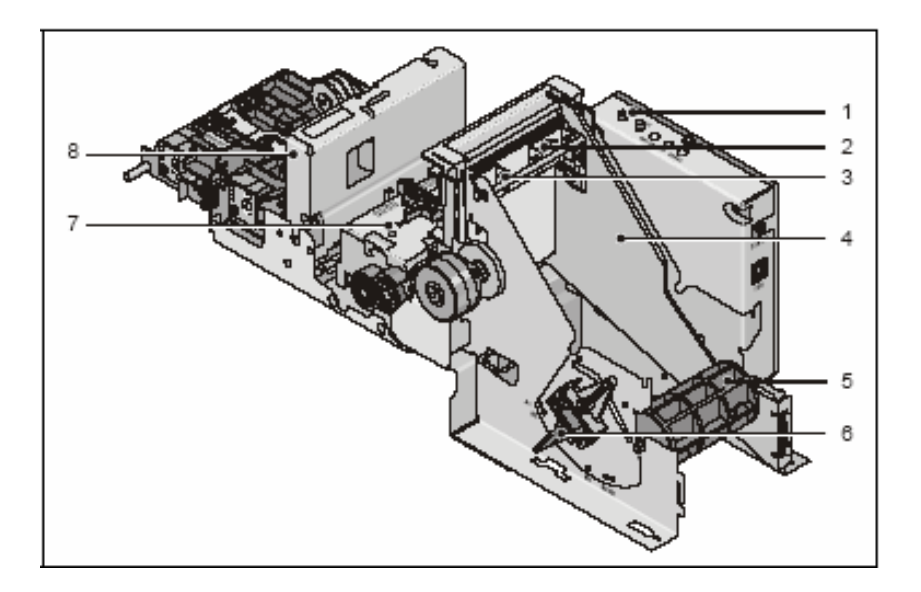

- 1 Printer control panel / printer controller
- 2 Position of control mark sensor right rear side
- 3 Position of control mark sensor left rear side
- 4 Spacer plate
- 5 Paper roll holder
- 6 Paper-low sensor adjustment
- 7 Thermal printing unit
- 8 Cutter

# **Printer control panel**

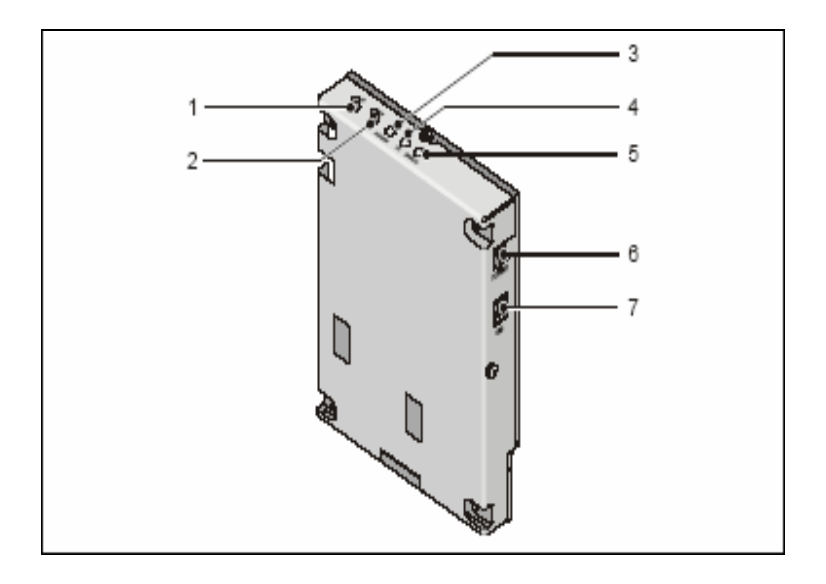

- 1 LINE FEED key When the key is pressed once, the paper feeds 1/6". When the key is pressed for more than two seconds, the paper is fed constantly until the key is released. Start Test printout. 2 TEST key 3 LED POWER green Off: power is not stable On: power is stable Off: paper is loaded 4 LED PE (end of paper) On: paper roll near end is detected Blinking: paper roll end is detected **5 LED ERROR** Off: normal condition On: Offline Blinking: error (see section "ERROR LED blinking pattern") 6 Power supply connection For power supply connection with 24 V For system connection
- 7 USB

## **Printer accessories**

The following accessories are shipped as a set with the printer.

# **Roll holders**

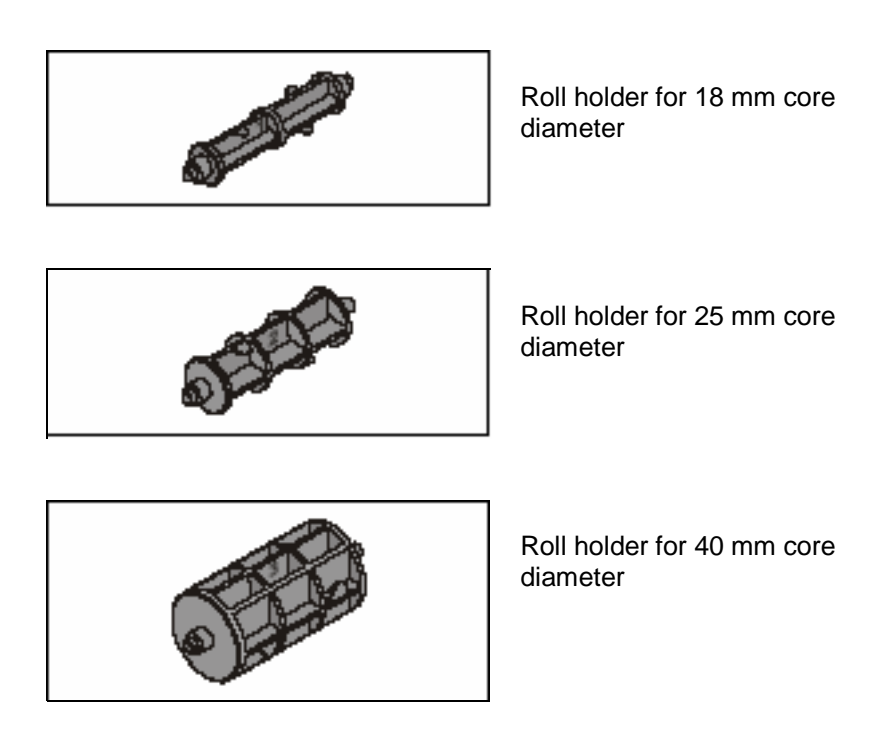

• Choose the roll holder which fits the paper roll core.

## Setting the paper-low sensor

Before putting the device into service, or when there is a change of paper roll diameter or core diameter, check whether the selection switch (1) for the paper-low setting is in the right position in accordance with the following table and illustration.

| Core diameter | Paper roll diameter<br>(max. 150 mm) |
|---------------|--------------------------------------|
| 18 mm         | Pos. A1                              |
| 25 mm         | Pos. A2                              |
| 40 mm         | Pos. A3                              |

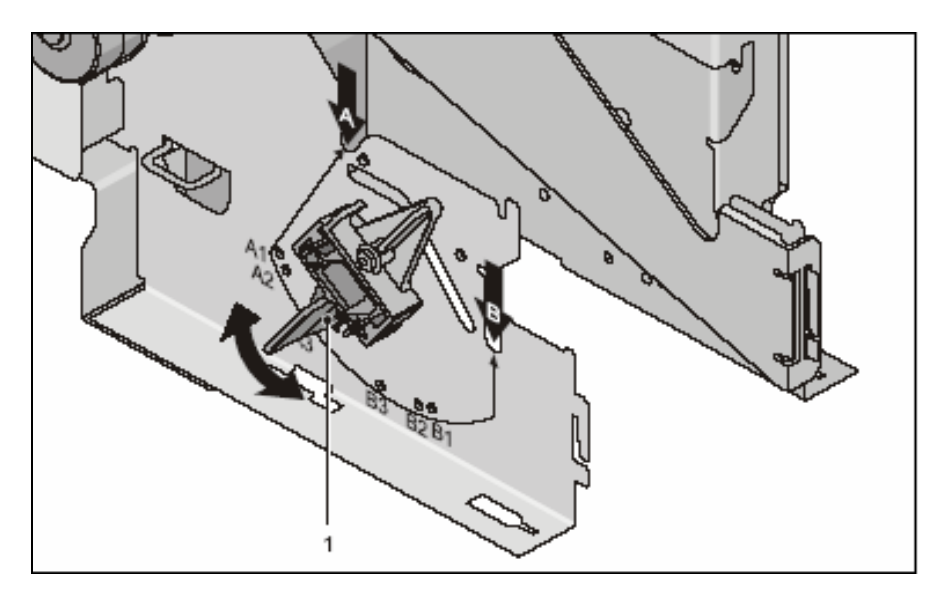

- 1 Selection switch for the paper-low setting
- Bring the selection switch in the desired position (see also table and figure).

## Paper-low sensor / paper-out sensor

#### Paper-low sensor

The paper-low sensor is located at the paper compartment. It reports to the application if there is a minimum paper supply.

Depending on the application, this message can be evaluated and displayed on a screen, for example.

The yellow status LED on the printer lights up.

#### Paper-out sensor

The paper-out sensor is located at the paper guide. It reports to the application and the printer that there is no paper left.

Depending on the application, this message can be evaluated and displayed on a screen, for example.

The yellow status LED on the printer blinks.

## Changing the paper roll

 Open the device and pull out the equipment carriage as far as possible (see chapter "Basic Operation", section "Opening / closing the device").

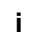

The following sections show how to change the paper roll.

## Removing the paper roll

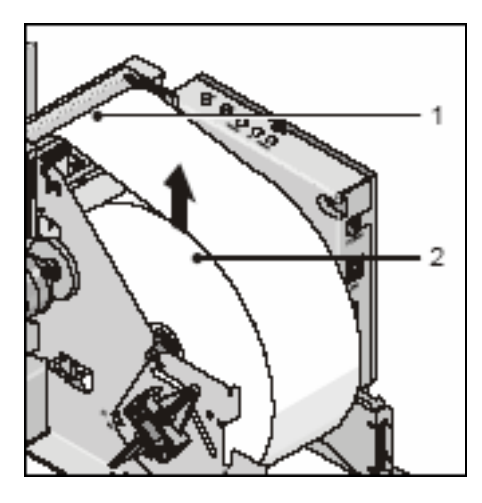

Cut off the paper at the paper support (1). Remove the paper roll (2) or the empty paper sleeve out of the printer in the direction shown by the arrow.

- Use the LINE FEED key to remove the remaining paper.
- Remove any paper that may be left in the printer (see section "Paper jam").

#### Inserting the paper roll

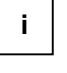

Only use the paper types that are approved for this device. Prior to inserting a new paper roll, make sure that the beginning of the roll is not torn or folded. The beginning of the roll must be cut at right angles (see illustration below).

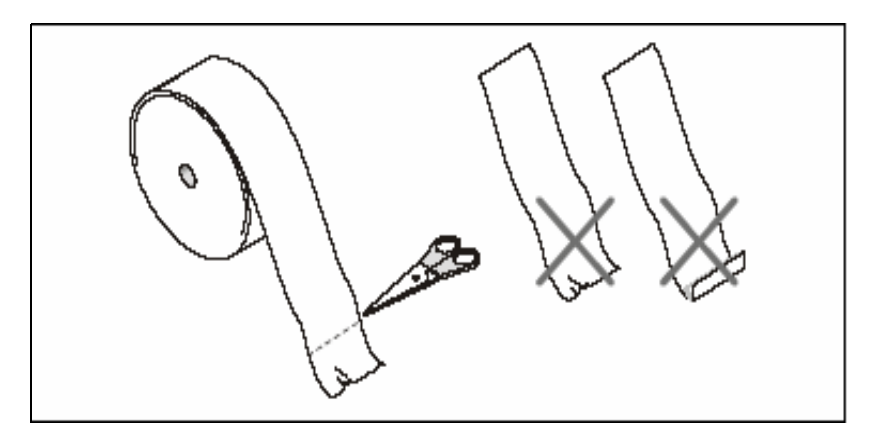

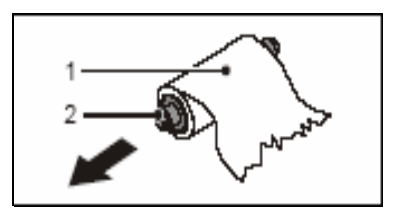

Pull the old paper roll (1) off the paper roll core in the direction of the arrow (2).

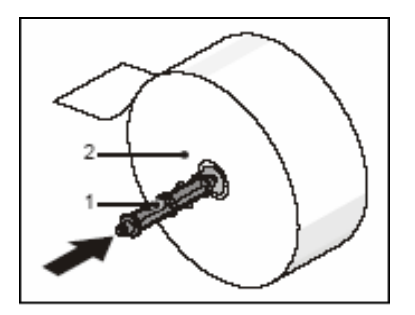

Insert the paper core (1) into the new paper roll (2) in the direction shown by the arrow.

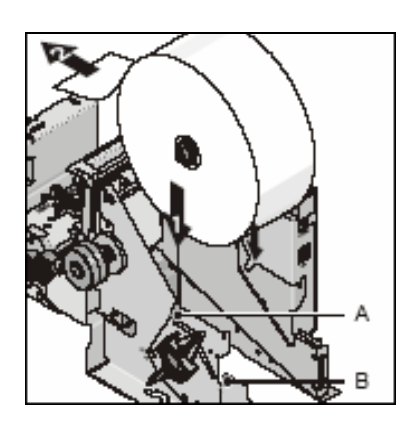

Place the paper roll with the shaft in the shaft mountings (A) from above (see arrow (1)). Mind the direction in which the paper unrolls (2).

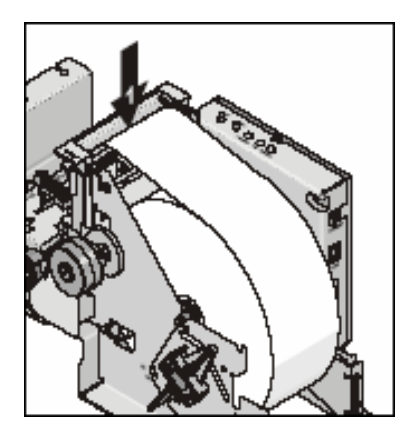

Take the front edge of the paper over the upper axle and feed it into the paper support (1). Keep pushing the paper into the paper support until it is drawn in automatically, cut off and the produced receipt is output via the presenter.

If the paper is loaded correctly the following text will be printed on the first receipt:

If you can read this text, Autoloading is successful

Remove the receipt from the presenter.

#### Course of paper

The following illustration shows the course of paper and the position of some printer elements.

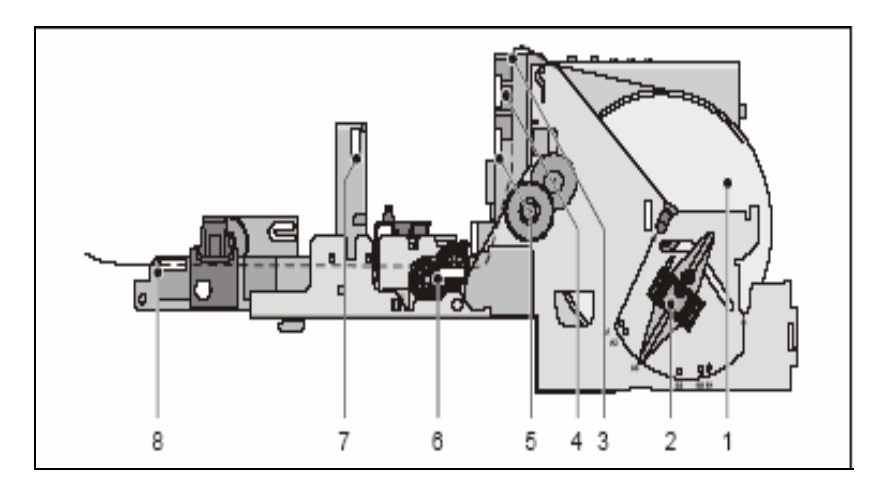

- 1 Paper roll (winding direction)
- 2 Paper-low sensor
- 3 Opening for paper support4 Position of control mark sensor
- 5 Paper-out sensor
- 6 Thermal tray
- 7 Paper cutter
- 8 Presenter

# ERROR LED blinking pattern

# **Recoverable errors**

The following table shows the blink pattern of all errors that can be recovered by following the steps described in section "Paper jam".

| Error                                           | Description                                                                                                    | ERROR LED blinking pattern |
|-------------------------------------------------|----------------------------------------------------------------------------------------------------|----------------------------|
| Paper jam<br>while<br>cutting                   | The automatic cutter<br>does not work<br>because it does not<br>leave the home<br>position or does not<br>reach the home<br>position. | ← approx. 5 sec →          |
| Paper jam<br>while<br>cutting                   | A paper jam is<br>detected between<br>print starting position<br>and TOF sensor.                                                      |                            |
| Black<br>mark<br>detecting<br>error             | The printer could not find the black mark.                                                                                            | approx. 5 sec              |
| Paper jam<br>after<br>cutting – in<br>presenter | A paper jam is<br>detected after the<br>printer cuts the<br>paper. This occurs in<br>the printer's<br>presenter.                      | approx. 5 sec              |
| Paper jam<br>after<br>cutting – in<br>retractor | A paper jam is<br>detected after the<br>printer cuts the<br>paper. This occurs in<br>the printer's retractor.                         | → approx. 5 sec →          |

LED OFF

The following errors can be recovered by removing and inserting the paper roll.

| Error                                | Description                                                                                                    | ERROR LED blinking pattern |
|--------------------------------------|----------------------------------------------------------------------------------------------------|----------------------------|
| TOF<br>position not<br>found         | After cutting, the<br>printer could not<br>find TOF.                                                                   | approx. 5 sec              |
| Operation<br>after power<br>on error | Paper after power<br>on is not at the print<br>starting position.<br>This error is<br>enabled by memory<br>switch 7-4. | approx. 5 sec              |
| StartOfJob<br>timeout                | StartOfJob timeout<br>occurred because<br>no EndOfJob was<br>received within the<br>specified time.                    | ← approx. 5 sec →          |

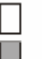

LED OFF

LED ON

# **Unrecoverable errors**

For recovery please contact Technical Support.

| Error                 | Description                                                     | ERROR LED blinking pattern |
|-----------------------|-----------------------------------------------------------------|----------------------------|
| Temperature<br>error  | There is an<br>abnormality of the<br>print line<br>temperature. | ← approx. 5 sec            |
| High voltage<br>error | The power supply voltage is extremely high.                     | approx. 5 sec              |
| Low voltage<br>error  | The power supply voltage is extremely low.                      | → approx. 5 sec →          |
| Printer error         | The power supply voltage is extremely low.                      |                            |

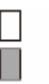

LED OFF LED ON

# Problems

# Paper jam

 Open the device and pull out the equipment carriage as far as possible (see chapter "Basic Operation", section "Opening / closing the device").

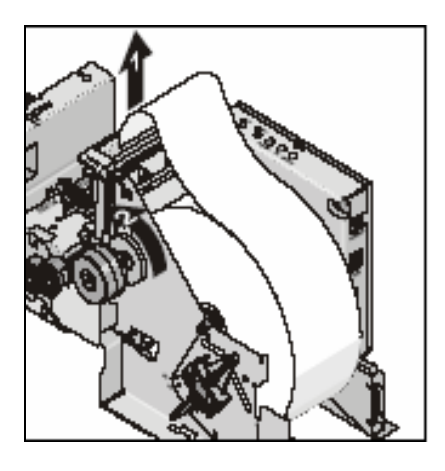

Pull the paper out of the paper support (1). You must also turn the knob in the direction shown by the arrow (2).

# Removing scraps of paper from the presenter

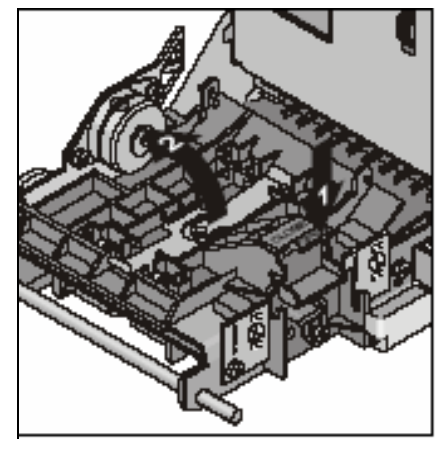

'OPEN' is shown on the latching mechanism.

Press the area marked 'OPEN' down in the direction of the arrow (1).

Slightly raise the presenter in the direction of the arrow (2) and lift it out of the printer. Remove any paper that may be left in the presenter.

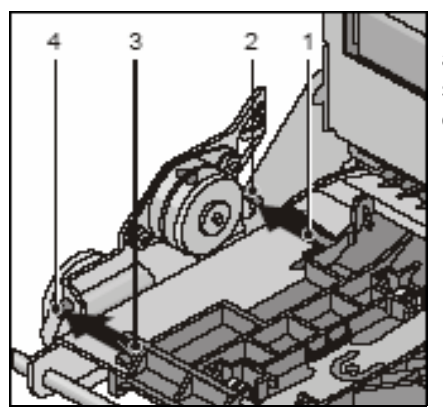

Push the shaft mountings (1) and (3) over the corresponding shafts (2) and (4) in the direction of the arrow.

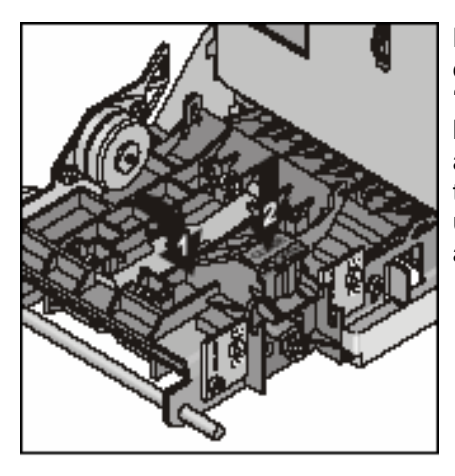

Lower the presenter in the direction of the arrow (1). 'CLOSE' is shown on the latching mechanism. Press the area marked 'CLOSE' down in the direction of the arrow (2) until the latching mechanism audibly locks into place.

#### Remove scraps of paper from the thermal printing unit

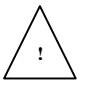

The print head could be hot. Wait a few minutes for print head to cool down if it has just finished printing.

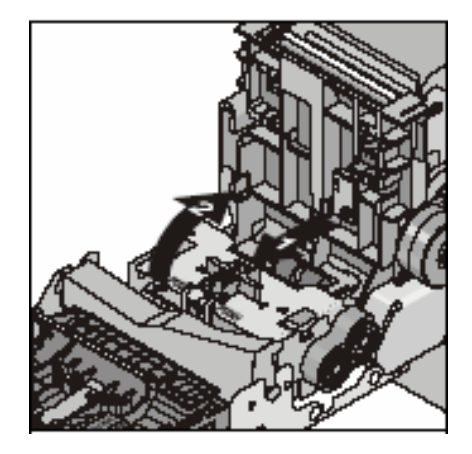

Press the green lever as far as possible in the direction shown by the arrow (1) and then raise the thermal printing unit as shown by the arrow (2).

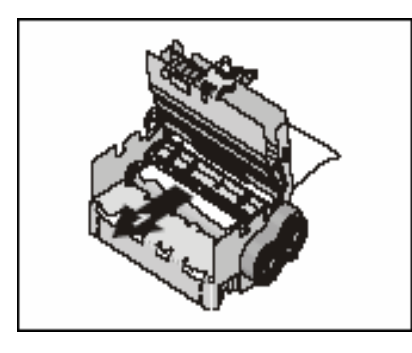

Keep the thermal printing unit open and cut the paper off at the paper guide. Remove the paper from the thermal printing unit in the

direction shown by the arrow (1).

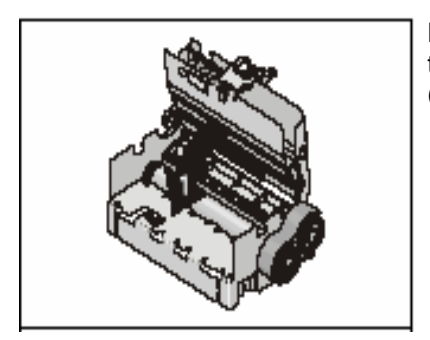

Lower the thermal printing unit in the direction shown by the arrow (1) and .....

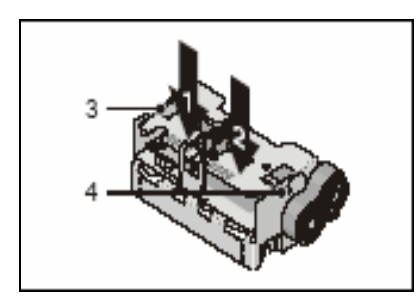

..... lock the thermal printing unit into place by pressing the area marked 'PUSH' in the direction shown by the arrows (1) and (2). Press it until you hear the guide bolts (3) and (4) lock into position.

Reinsert the paper (see section "Inserting the paper roll"). Close the device and exit the product-specific software.

# Cut error

 Open the device and pull out the equipment carriage as far as possible (see chapter "Basic Operation", section "Opening / closing the device").

When the cutter is in its home position you can see a red plastic mark at position (1).

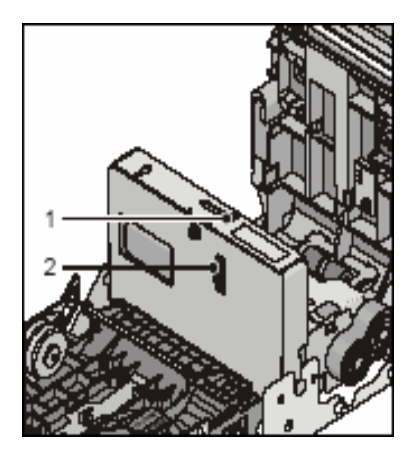

Check whether the cutter is in home position. If not, turn the knurled wheel (2) until you can see the red plastic mark (1) on the upper side of the cutter.

- Turn off the power by removing the power supply connector (see section "Printer control panel", item 6) and reconnect it.
- If this does not help, please contact Technical Support.
- Close the device.

## Temperature error thermal print head

• Please contact Technical Support.

## Remedying poor print quality

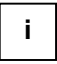

The cause of poor or too light print quality could be a soiled thermal array. This section describes how to clean the print head.

If this does not improve the print quality, please contact Technical Support.

- Open the device and pull out the equipment carriage as far as possible (see chapter "Basic Operation", section "Opening / closing the device").
- Turn off the power by unplugging the power supply connector (see section "Printer control panel", item 6).

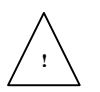

The print head could be hot. Wait a few minutes for print head to cool down if it has just finished printing.

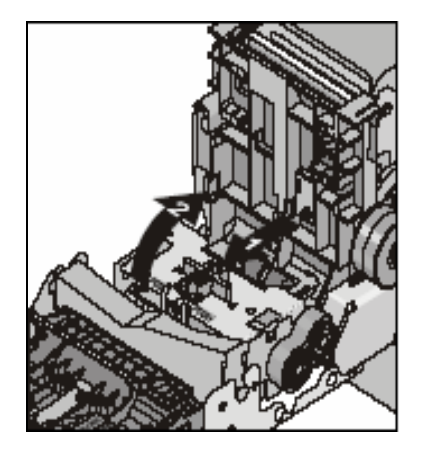

Press the green lever as far as possible in the direction shown by the arrow (1) and then raise the thermal printing unit as shown by the arrow (2).

• Wipe off stains, dust or the like, on the heating element of the print head by using a soft lint-free cloth moistened with pure Isopropyl alcohol (e.g. ISOPADS).

- Close the printing unit when Isopropyl alcohol has evaporated completed.
- Connect the printer to the power supply unit (see section "Printer control panel". item 6).
- Close the device.

## No supply voltage

If none of the three LEDs lights up and the printer executes no function, then the reason may be a failure in the power supply.

- Open the device and pull out the equipment carriage as far as possible (see chapter "Basic Operation", section "Opening / closing the doors").
- Check that the power supply connector is fitted correctly (see section "Printer control panel", item 6) and inspect the connector cable.
- If you cannot identify the cause of the problem, close the device and contact Technical Support.

# **Cleaning the sensors**

Dirty sensors can also be a cause of malfunctions. Remove dirt, dust and the like from the sensors with a soft, lint-free cloth or with compressed air.

You can see the position of the sensors in the following illustration.

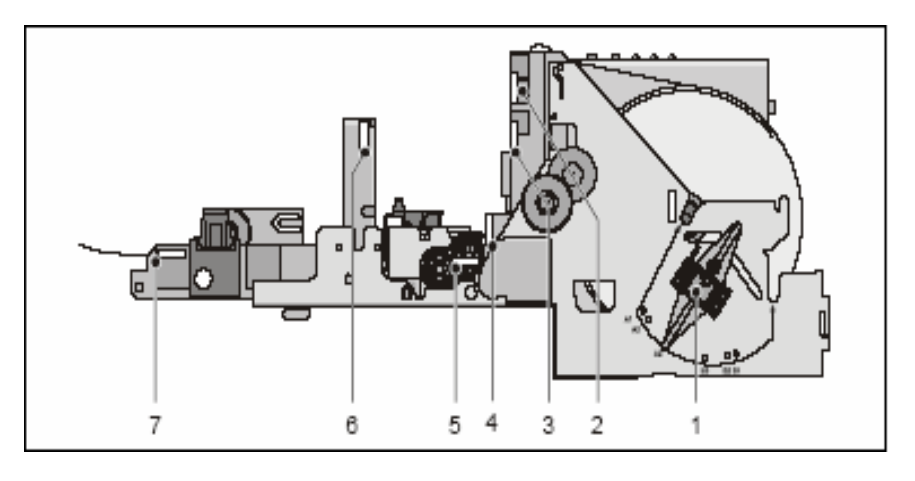

- 1 Paper-low sensor (adjustable)
- 2 Control mark sensor
- 3 Paper-out sensor
- 4 Top of form (ToF) sensor
- 5 Thermal sensor (print head)
- 6 Paper cut sensor
- 7 Presenter output sensor

# Other problems

• Please contact Technical Support.

# **Digital Photo Printer**

As an option available for the iMEDIATE kiosk system, the digital photo printer provides the facility for the user to print their photo immediately and directly from the kiosk as part of the transaction.

The kiosk is able to accommodate up to 2 units of the Sony UPDR150 digital photo printers.

As the digital photo printers are optional for the iMEDIATE kiosk system, the user could decide at later point of time if they would like to add digital photo printer into the kiosk.

This is made possible with the simplicity of the printer installation steps in the following section to install a digital photo printer into the kiosk.

# Installation steps for digital photo printer

i

Install only the digital photo printer supported by the iMEDIATE kiosk system.

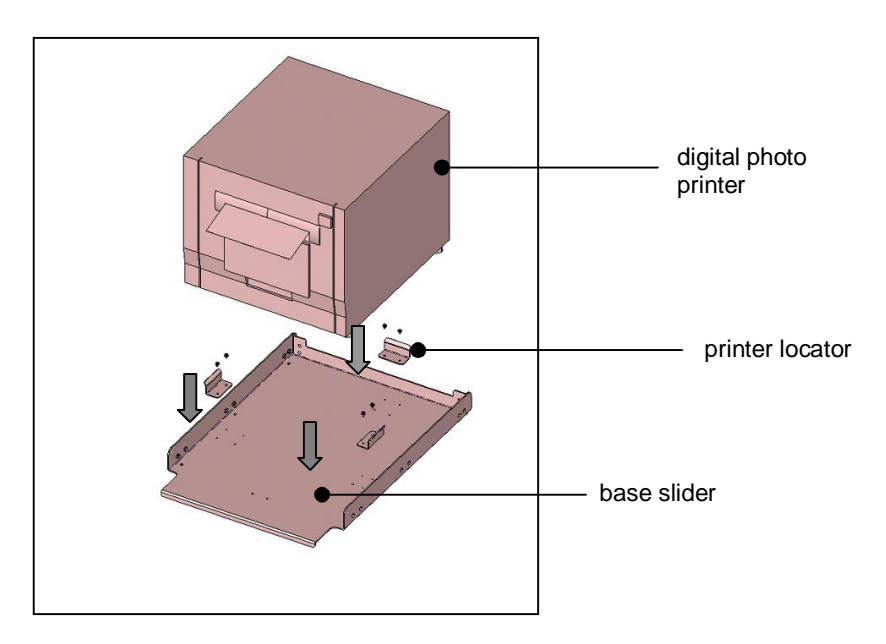

- There are few sets of pre-mounted location catered for the base slider to hold the digital photo printer(s) supported on the upper and lower printer compartment of the kiosk.
- Based on the printer's dimension, determine the suitable mounting location of the base slider that will be used to hold the digital photo printer on the kiosk.
- Tighten the screws of of the 3 pieces of printer locator securely onto the base slider.

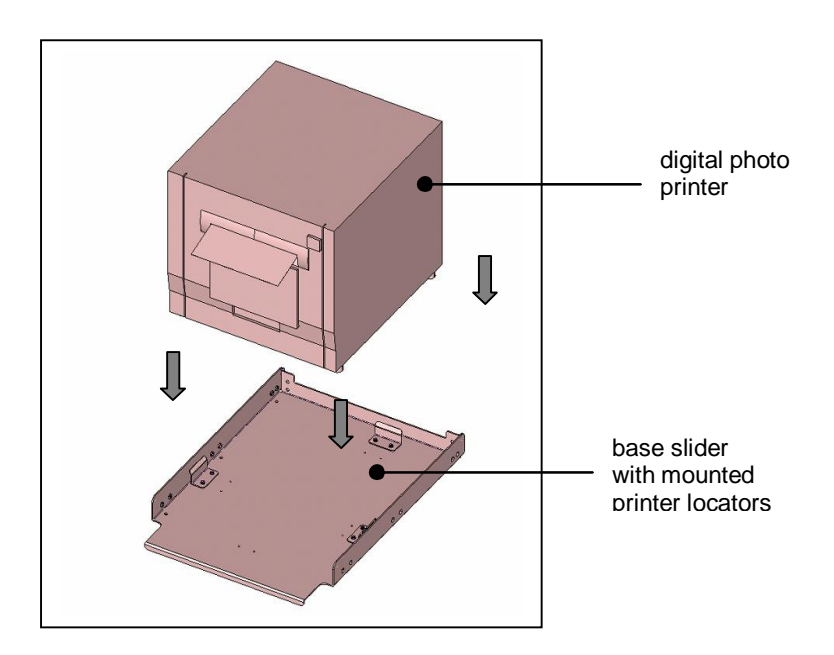

- Connect all the necessary cables of the digital photo printer according to the installation guide of the digital photo printer.
- Position the digital photo printer securely onto the installed base slider of the printer compartment.
  - Please refer to the operating manual of the digital photo printer to properly operate the photo printer.

i.

# **Advertisement Light Box**

The advertisement light box is implemented is using 4-LED DC lighting solution.

# **Cleaning, Service & Maintenance**

Please refer to the chapters for the individual system components for information on how to clean, service and maintain the system components.

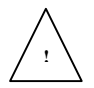

The device must be switched off for service and maintenance work (see chapter "Basic Operation").

You should service and clean the parts of the device listed below at the specified intervals.

In addition, please note the following:

- Take care not to drop any cleaning liquids into the device.
- Only use the cleaning material listed in this manual. Do not use alcohol or thinners.

You can obtain the specified cleansing agent via the addresses quoted in the chapter "Appendix", section "Approved cleaning material".

# Appendix

# **Technical Data**

# Installation specifications

| iMEDIATE Kiosk System |             |
|-----------------------|-------------|
| Dimensions:           |             |
| Height:               | 1633 mm     |
| Depth:                | 900 mm      |
| Width:                | 470 mm      |
| Weight of device:     | Max. 250 kg |

# **Environmental Conditions**

| OPERATING            | Indoor air conditioned environment                                                            |                                      |
|----------------------|-----------------------------------------------------------------------------------------------|--------------------------------------|
|                      | Temperature: +10°C to +30°C                                                                   |                                      |
|                      | (+5°C to +35°C: in this limit range the system may only be operated for short period of time) |                                      |
|                      | Relative Humidity: 10 to 75% RH, non-condensing                                               |                                      |
| STORAGE              | Temperature: +10°C to +85°C                                                                   |                                      |
|                      | Relative Humidity: 5 to 85% RH, non-condensing                                                |                                      |
| POWER SUPPLY         | 100 - 120 @ 50-60Hz 200 – 240 @ 50-60Hz                                                       |                                      |
| POWER<br>CONSUMPTION | 2.5 A (max., photo printer excluded)                                                          | 1.5 A (max., photo printer excluded) |

# **Power Cord Selection**

If the power cord is not provided with the system, the user has to ensure that a certified power cord is used as required by the Safety Regulation of the country.

| Countries | Safety Approvals |
|-----------|------------------|
| USA       | UL               |
| Canada    | CSA              |
| Germany   | GS               |
| Japan     | PSE              |
| Taiwan    | BSMI             |
| China     | CCC              |

For other countries not mentioned in the above list, please check with the local authority.

## Consumables

You can order the consumables specified for the system components from your Wincor Nixdorf branch office or your Wincor Nixdorf sales partner.

Information on consumables and approved cleaning materials can be found in the internet at <u>www.wincor-nixdorf.com</u> under 'Service'.

# Notes on using cleaning materials

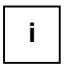

Please note the manufacturer's specifications on the packaging and on the information sheet included in the packaging. The product may be damaged or soiled if materials are used that are not approved or if they are used improperly.

# **Environmental Protection**

#### Environmentally friendly product design and development

This product has been designed according to our corporate standard 'Environmentally friendly product design and development'.

This means that crucial criteria such as long life, choice of material and its labeling, emissions, packaging, ease of disassembly and recyclability have been taken into account. This saves resources and relieves the strain on the environment.

#### Saving energy

Please switch on devices that need not be constantly running only when they are actually needed. They should also be turned off when they are not needed for longer periods of time.

#### **Disposing of used consumables**

Dispose of printer consumables, batteries and cleaning and maintenance materials according to national regulations (where relevant complying with vendor specifications).

#### Labels on plastic case parts

Please do not stick any labels on plastic case parts since that would make recycling more difficult.

# Returning, recycling and disposing of used units and consumables

Details regarding the return and recycling of used units and consumables can be obtained from your local branch office or from our Recycling Center in Paderborn:

Tel.: + 49 (0) 52 51 8-1 80 10 Fax.: + 49 (0) 52 51 8-1 80 15

## **Further information**

can be obtained from our Environmental Protection section (Referat Umweltschutz):

Tel.: + 49 (0) 52 51 693-67 07 Fax.: + 49 (0) 52 51 693-67 09 Email: referat.umweltschutz@wincor-nixdorf.com

Published by Wincor Nixdorf Pte Ltd 2, Kallang Sector Singapore 349277

Part No.: 01750122593 A Printed in Singapore